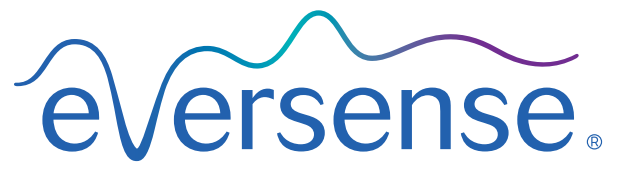

Système de mesure du glucose en continu (MGC)

# Guide de l'utilisateur du système de gestion des données (DMS)

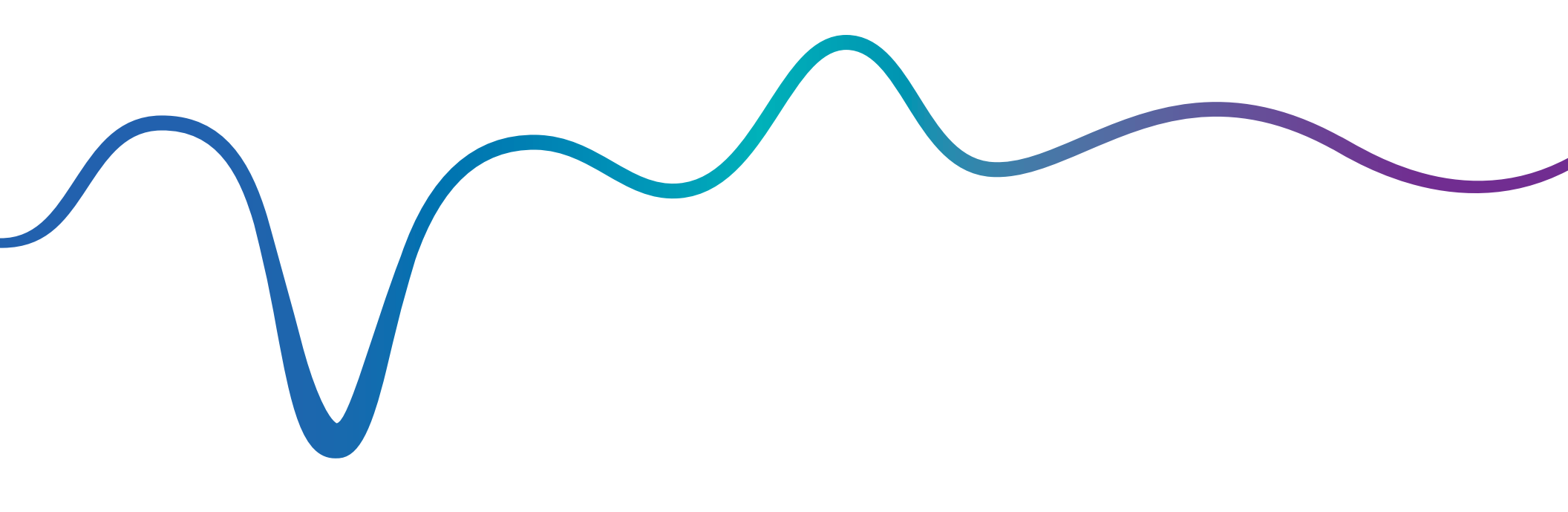

Eversense et le logo Eversense sont des marques déposées de Senseonics, Incorporated. Les autres marques et leurs produits sont des marques commerciales ou des marques déposées de leurs propriétaires respectifs.

Le DMS Eversense ne contient ni maliciel ni virus informatique susceptible de nuire à votre ordinateur. Nous vous recommandons d'utiliser un mur pare-feu approprié et un anti-virus sur votre ordinateur pour vous protéger contre les maliciels et les virus.

Vous trouverez la politique de confidentialité d'Eversense à la page www.eversensediabetes.com.

# Table des matières

Rapport du journal du transmetteur

| Glossaire                                                       |    |
|-----------------------------------------------------------------|----|
| I. Introduction                                                 | 4  |
| Utilisation prévue                                              | 4  |
| Licence d'exploitation pour l'utilisateur final et politique de |    |
| confidentialité                                                 | 4  |
| Aide et Support clientèle                                       | 4  |
| 2. Prise en main                                                | 5  |
| Créer un nouveau compte                                         | 5  |
| Se connecter                                                    | 5  |
| Mot de passe oublié                                             | 6  |
| Votre profil et le menu de navigation                           | 7  |
| Profil                                                          | 8  |
| Menu de navigation                                              | 9  |
| Tableau de bord                                                 | 9  |
| Configuration de la plage de dates                              | 10 |
| Récapitulatif du taux de glucose                                | 10 |
| Durée dans la cible et rapports                                 | 11 |
| Informations système                                            | 11 |
| 3. Rapports                                                     |    |
| Rapport de variation du glucose                                 | 13 |
| Rapport de tendance du glucose                                  | 14 |
| Rapport d'historique des taux de glucose                        | 15 |
| Rapport de distribution du glucose                              | 16 |

17

| 4. Paramètres.<br>Glucose                                 | <mark>.18</mark><br>18 |
|-----------------------------------------------------------|------------------------|
| 5. Transmetteur.<br>Télécharger les données de l'appareil | <mark>.19</mark><br>19 |
| 6. Partage des données                                    |                        |
| DMS Pro                                                   | 22                     |
| Inviter votre établissement                               | 22                     |
| Invitation par votre établissement                        | 22                     |
| Suppression de votre établissement                        | 22                     |
| 7. Aide                                                   |                        |
| À propos                                                  | 23                     |
| Nous contacter                                            | 23                     |
| Désactiver Mon compte                                     | 24                     |
| Notes de version                                          | 24                     |
|                                                           |                        |

## Glossaire

**Application Client Eversense** Application de bureau qui permet à un utilisateur de PC de télécharger les données de son Smart Transmetteur dans le système de gestion des données au moyen d'un câble USB.

**Application Eversense** Programme installé sur un appareil mobile qui permet d'afficher les valeurs du taux de glucose MGC envoyées par le Smart Transmetteur.

**Capteur** Dispositif inséré sous la peau pour mesurer en continu le taux de glucose dans le liquide interstitiel.

Contre-indication État ou circonstance qui empêche une personne d'utiliser le dispositif.

**Étalonnage** Valeur de glycémie provenant d'un test par piqûre au doigt que l'on entre dans l'application Eversense pour vérifier la précision du système. Avec le système Eversense, il y a deux phases : la phase d'initialisation, durant laquelle vous devez faire 4 piqûres au doigt et la phase d'étalonnage quotidien durant laquelle vous devez faire deux piqûres au doigt par jour.

EULA Licence d'exploitation pour l'utilisateur final.

Glycémie Valeur de la glycémie obtenue au moyen d'un test par piqûre au doigt.

**Lecteur de glycémie** Appareil vendu commercialement utilisé pour mesurer la glycémie dans une gouttelette de sang prélevée au bout du doigt.

**Liquide interstitiel** Liquide qui circule entre les cellules du corps. Le système MGC Eversense mesure le taux de glucose du liquide interstitiel et le compare à la valeur de la glycémie (taux de glucose sanguin) obtenu par piqûre au bout du doigt.

**mg/dL** Milligrammes par décilitre, unité de mesure qui indique la concentration d'une substance dans une quantité de liquide spécifique. Dans certains pays, dont les États-Unis, les résultats du taux de glucose sont rapportés en mg/dL ; ils indiquent quelle quantité de glucose on trouve dans le sang avec un lecteur de glycémie, ou quelle quantité de glucose on trouve dans le liquide interstitiel avec un système MGC comme le système MGC Eversense.

**mmol/dL** Milli-moles par décilitre, unité de mesure qui indique la concentration d'une substance dans une quantité de liquide spécifique. Dans de nombreux pays, les résultats du taux de glucose sont rapportés en mmol/dL ; ils indiquent quelle quantité de glucose on trouve dans le sang avec un lecteur de glycémie, ou quelle quantité de glucose on trouve dans le liquide interstitiel avec un système MGC comme le système MGC Eversense.

**Smart Transmetteur** Dispositif réutilisable porté à l'extérieur du corps au-dessus du capteur qui alimente le capteur et envoie les valeurs du taux de glucose vers l'appareil mobile pour y être affichées dans l'application Eversense App.

**Système de gestion des données Eversense (DMS, Data Management System)** Application sur serveur compatible avec l'application Eversense dans laquelle sont stockées et visualisées vos valeurs de taux de glucose.

**Synchronisation automatique** Lorsque cette fonctionnalité est activée sur l'application mobile Eversense, vos données et paramètres de taux de glucose se synchronisent automatiquement dans le DMS Eversense toutes les deux heures.

**Système de mesure continue du taux de glucose (MGC)** Surveillance continue de votre taux de glucose interstitiel toutes les quelques minutes.

Taux de glucose capteur Taux de glucose mesuré par le capteur Eversense.

# I. Introduction

## Utilisation prévue

Le système de gestion des données (DMS) Eversense est conçu pour être utilisé comme accessoire sur des produits MGC compatibles. C'est une application sur serveur qui sert à visualiser, analyser et mettre en mémoire des informations relatives au taux de glucose provenant du système MGC Eversense. Le DMS est conçu pour afficher les données provenant de votre système MGC dans un format utile, facile à lire pour vous aider à prendre en charge votre diabète.

Vous pouvez synchroniser vos données MGC dans le DMS Eversense sans câble, grâce à la fonction Partager mes données de l'application mobile Eversense. Les utilisateurs de PC peuvent aussi télécharger les données de leur Smart Transmetteur via le câble USB fourni avec leur système MGC Eversense.

Remarque : vous téléchargez les mêmes données que vous synchronisez à partir de l'application mobile ou que vous utilisez le câble USB.

Pour en savoir plus sur le système MGC Eversense, allez à la page www.eversensediabetes.com.

### Le DMS Eversense est compatible avec :

- Internet Explorer
- Google Chrome
- Mozilla Firefox
- Safari

## Remarque :

- Pour plus de détails et pour savoir quels navigateurs et quelles versions sont compatibles, rendez-vous sur le site eversensediabetes.com.
- Le téléchargement à partir du Smart Transmetteur à l'aide d'un câble USB n'est possible que sur des PC.
- Consultez le site www.eversensediabetes.com régulièrement. Vous y trouverez les dernières mises à jour et les spécifications relatives aux navigateurs.

# IMPORTANT : LE SYSTÈME DE GESTION DES DONNÉES EVERSENSE NE FOURNIT AUCUNE INDICATION CLINIQUE. NE PRENEZ AUCUNE DÉCISION THÉRAPEUTIQUE SANS AVOIR PRÉALABLEMENT CONSULTÉ L'ÉQUIPE MÉDICALE QUI VOUS SUIT.

## Licence d'exploitation pour l'utilisateur final et politique de confidentialité

L'usage du système de gestion des données Eversense est sujet aux termes et conditions de la dernière licence d'exploitation d'Eversense et de sa Politique de confidentialité. Ces documents sont mis à jour périodiquement et sont postés sur www.eversensediabetes.com.

## Aide et Support clientèle

Si vous ne comprenez pas quelque chose dans ce Guide de l'utilisateur du DMS, contactez votre distributeur local ou consultez le site www.eversensediabetes.com pour trouver votre distributeur local.

## 2. Prise en main

Le DMS Eversense est une application sur serveur (Web) qui vous permet de télécharger automatiquement les données de votre application mobile Eversense à partir d'un appareil mobile compatible sur l'Internet, de manière à les garder en mémoire pour consultation ultérieure.

Le logiciel de bureau permet à votre ordinateur de communiquer directement avec l'application Web. Vous pouvez aussi télécharger vos données directement à partir du Smart Transmetteur sur votre compte DMS Eversense, via une connexion par câble, après avoir téléchargé et installé le logiciel Client Eversense directement sur votre ordinateur. La mise à jour des données via le câble est une fonction qui n'est disponible qu'aux utilisateurs de PC.

## Créer un nouveau compte

Pour pouvoir commencer à utiliser le DMS Eversense, vous devez vous enregistrer en tant qu'utilisateur.

Si vous avez déjà créé un compte dans l'application mobile Eversense, vous n'avez pas besoin d'enregistrer un nouveau compte.

- 1. Allez à la page www.eversensedms.com
- 2. Cliquez sur « Créer un compte »
- 3. Entrez les informations demandées
- 4. Cliquez sur « Soumettre »

**Remarque :** lorsque vous vous connectez à votre compte pour la première fois, on vous demande de configurer une question de sécurité. C'est une couche de sécurité supplémentaire pour votre compte. Votre email et votre mot de passe enregistrés peuvent maintenant servir d'identifiants de connexion à votre compte DMC Eversense et dans tous les autres produits Eversense.

|                   | D                                                       |
|-------------------|---------------------------------------------------------|
| 4                 | Dier un nouveau compte                                  |
| Prénom            |                                                         |
| Frêner            |                                                         |
| Nom *             |                                                         |
| :Nom              |                                                         |
| Email *           |                                                         |
| exemp             | le@emeil.com                                            |
| Créer u           | n mot de passe *                                        |
| Confirm           | ez votre mot de passe *                                 |
| Le te             | ulaire du compte en ligne est-il<br>e 18 ans eu moins ? |
| Acces             | ter les * Champ obligataire                             |
| Retaped<br>Fimage | le code qui figure sur                                  |
|                   | Soumetre                                                |
| Vest P            | ez della un compte ? SVR: allez à Ge                    |

## Se connecter

À chaque fois que vous accédez au DMS Eversense, on vous demande de vous connecter.

- 1. Allez à la page www.eversensedms.com
- 2. Sur la page de connexion, entrez votre email et votre mot de passe
- 3. Cliquez sur « Se connecter »

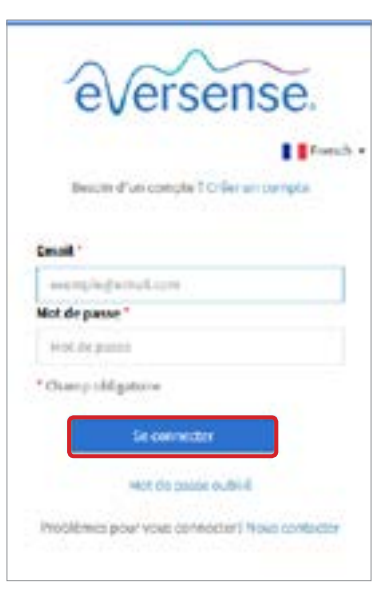

IMPORTANT : si vous tentez de vous connecter à votre compte DMS Eversense plus de trois fois de suite sans succès, le compte se bloque pendant 30 minutes.

### Remarque :

 Si vous restez inactif et connecté au site du DMS pendant plus d'une heure, un pop-up apparaît, vous demandant de sélectionner « Continuer » si vous voulez rester connecté.

## Mot de passe oublié

2

Si vous avez oublié votre mot de passe de connexion, vous pouvez facilement en créer un nouveau.

- 1. Cliquez sur « Mot de passe oublié » sur la page de connexion
- 2. Entrez votre email quand on vous le demande
- 3. Cliquez sur « Envoyer courrier »

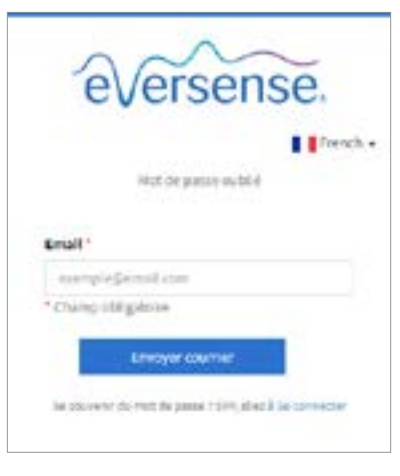

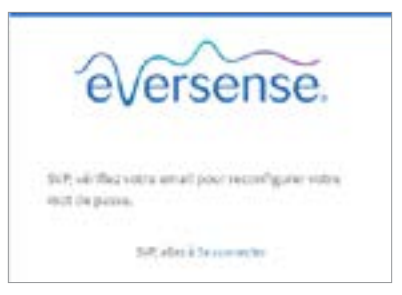

*Un message vous informant qu'un email vous a été envoyé avec des instructions pour réinitialiser votre mot de passe s'affiche.* 

## 4. Ouvrez l'email et cliquez sur le lien du site Web

Une page vous permettant de créer et de confirmer un nouveau mot de passe s'ouvre.

#### 5. Cliquez sur « Réinitialiser le mot de passe »

| eversense.                                             |  |
|--------------------------------------------------------|--|
| I freed                                                |  |
| Kârstialiser le mot de gasse                           |  |
| Enall*                                                 |  |
| des représentations                                    |  |
| Créer un muit de passe '                               |  |
| Confirmer votre mot de passe "                         |  |
| *Chung obligations                                     |  |
| Binimitations le moit de parsas                        |  |
| No second rise out do passe (1971) also 2 Se connector |  |
|                                                        |  |

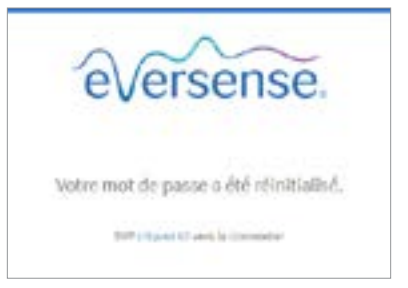

*Un message confirmant que votre mot de passe a bien été réinitialisé apparaît. Cliquez sur le lien «* **Cliquez ici** *» pour revenir à la page de connexion.* 

## Votre profil et le menu de navigation

Une fois que vous êtes connecté(e) à votre compte, le tableau de bord s'ouvre.

- En haut à droite de la page, vous avez accès à vos informations de **profil**.
- En haut à gauche de la page, il y a un **Menu de navigation**.

|    |                                  | 1                                                                                                    |                                                                                                    |                                                                                                    |                                                                                                    |                                                                                                    |
|----|----------------------------------|----------------------------------------------------------------------------------------------------|----------------------------------------------------------------------------------------------------|----------------------------------------------------------------------------------------------------|----------------------------------------------------------------------------------------------------|----------------------------------------------------------------------------------------------------|
| ē. |                                  |                                                                                                    |                                                                                                    |                                                                                                    |                                                                                                    | 💮 wene-sening)iggmet o                                                                                                    |
|    | déc. 19 2017 - févr. 16 2018     |                                                                                                    |                                                                                                    |                                                                                                    | Gute de la                                                                                                    | dernière synchesc Dienanche För 18 2018 Sci                                                                                                    |
| *  | Tolementplan Id denies jours 20  | demien jours All demen jours All dem                                                                                          | narajoura Plaga personalitala                                                                                                    |                                                                                                    | 0 B                                                                                                    |                                                                                                    |
| 2  | Récapitulatif du taux de glucose |                                                                                                    |                                                                                                    |                                                                                                    |                                                                                                    |                                                                                                    |
|    | Estimation ATC                   | Moyenne haus de glucote<br>meauré par la coplear                                                                              | Le plut élevé taux de glucost<br>réstoré par le capteur                                                                                                    | Le plus ban taux de plucese<br>metant par le capitan                                                                                                    | Moyenne Étalannager<br>guethiliom                                                                                                    | Durée pendant laquelle le<br>Capteur est porté chaque jour                                                                                                    |
|    | 7.9                              | 10                                                                                                    | 20.9                                                                                                    | 2.2                                                                                                    | 2.2                                                                                                    | 92.87 %                                                                                                    |
|    | je.                              | e.<br>déc. 19 2017 - févr. 56 2018<br>I demenjour 14 demenjour 20<br>Récapitulatif du taux de glucose<br>Enteurion AIC<br>7.9 | e.<br>déc. 19 2017 - févr. 16 2018<br>Laternen,pur Ladernen;pur Eldernen;pur Eldernen;p | e       dée. 19 2017 - févr. 16 2018         dée. 19 2017 - févr. 16 2018         Toimen jour       14 demini jour         Récapitulatif du taux de glucose         Extensition AIC       Moyenne taux de glucose         7.9       10 meail         20.9         7.9       10 meail | e       déc. 19 2017 - févr. 16 2018         déc. 19 2017 - févr. 16 2018         Toimminguist       Lédemininguist         Récapitulatif du taux de glucose         Entimation Atc       Mayesse faus de glucose         7.9       10         20.9       20.9         20.9       2.2 | C.       dée. 19 2017 - févr. 16 2018       Bate de la         I demensions       1 demensions       20 demensions       Place personnaissie       Image de la demension         Récapitulatif du taux de glecose       Estimation AIC       Moyener huis de gueror       Le glen flegt faus de glecose       Moyener fois de glecose         7.9       10       20.9       2.2       2.2 |

## Profil

2

En haut à droite du tableau de bord, cette fonction vous permet de modifier votre nom d'utilisateur ou votre mot de passe, de modifier votre profil utilisateur ou de vous déconnecter du logiciel DMS Eversense.

Si vous voulez changer votre mot de passe de connexion, il est possible d'en configurer un nouveau très simplement.

- Cliquez sur votre nom d'utilisateur
   Un menu déroulant apparaît avec la photo de votre profil, votre dernière connexion et les options pour visualiser/modifier votre profil ou pour vous déconnecter.
- 2. Cliquez sur « Profil » pour accéder aux paramètres du profil utilisateur
- 3. Cliquez sur « Changer le mot de passe » pour afficher et modifier votre mot de passe actuel

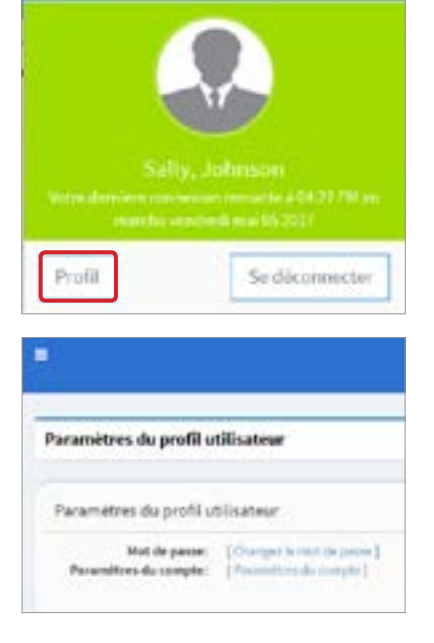

- 4. Entrez votre mot de passe actuel
- 5. Entrez et confirmez votre nouveau mot de passe
- 6. Cliquez sur « Changer le mot de passe » pour enregistrer votre modification.

| Changez le mot de passe               |                                             |
|---------------------------------------|---------------------------------------------|
| Changes le mot de passe.              |                                             |
| Not de partie actuel *                | that its prive whet                         |
| Norwarent de pase *                   | Numue RCA print                             |
| Confirma le inserna mut de<br>pasar * | Gerbregt's -termina suit il pitter          |
| * Charry shiftprote                   |                                             |
|                                       | Reforming profile Changes in motion process |

#### Pour ajuster vos informations personnelles :

1. Cliquez sur « Paramètres du compte »

|                     |   | Paramètres du compte   |                              |   |       |  |  |
|---------------------|---|------------------------|------------------------------|---|-------|--|--|
| A Terrison de terre |   |                        |                              |   |       |  |  |
| a nacoerts          | - | Paramètres du compte   |                              |   |       |  |  |
| III faramétres      | ٠ | D-itaila du profil     |                              |   |       |  |  |
| # Nonstration       | - |                        |                              |   |       |  |  |
| O Asia              | - |                        |                              |   |       |  |  |
|                     |   |                        | T                            |   |       |  |  |
|                     |   |                        |                              |   |       |  |  |
|                     |   | Mento de pestil        | Chocost Film Ino file choces |   |       |  |  |
|                     |   | minute *               |                              |   |       |  |  |
|                     |   | Nam <sup>1</sup>       | pop                          |   |       |  |  |
|                     |   | Numéro de portoble     | hardrade partales            |   |       |  |  |
|                     |   | Date the samplence     | n                            | - | Ansie |  |  |
|                     |   | Queution de alcontel " |                              |   |       |  |  |
|                     |   | Weponse *              |                              |   |       |  |  |
|                     |   |                        |                              |   |       |  |  |

#### 2. Entrez les informations que vous voulez changer

Vous pouvez changer la photo de votre profil en appuyant sur le bouton **Choisir un fichier** et en sélectionnant une photo dans un dossier de votre ordinateur. La photo du profil utilisateur sera changée sur tous les produits compatibles avec le système Eversense.

### 3. Cliquez sur « Enregistrer » pour enregistrer vos modifications.

La page des paramètres du profil utilisateur réapparaît. Pour revenir au tableau de bord, cliquez sur **« Tableau de bord »** en haut à gauche du panneau de navigation.

## Menu de navigation

En haut à gauche du tableau de bord, il y a le menu de navigation. Vous pouvez ouvrir ou fermer le menu de navigation en cliquant sur 📃. Cliquez sur l'un des boutons du menu pour sélectionner une option.

**Remarque :** vous pouvez aussi sélectionner votre langue préférée en cliquant sur l'icône de drapeau correspondante.

Vous pouvez cliquer sur l'icône 👽 pour détailler la sélection.

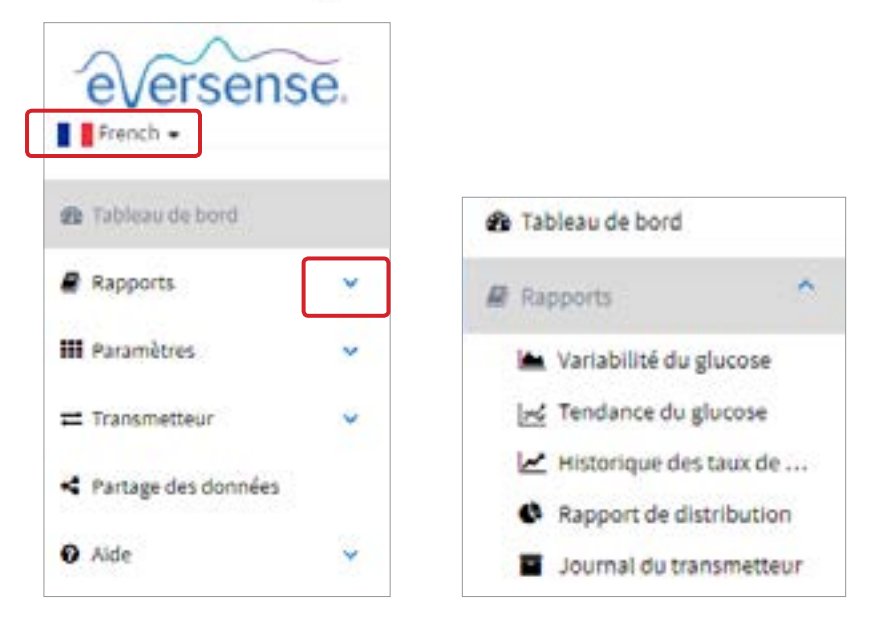

| Options de menu     | Fonctions                                                                                                    |  |  |  |
|---------------------|----------------------------------------------------------------------------------------------------|--|--|--|
| Tableau de bord     | Retour au tableau de bord                                                                                                    |  |  |  |
| Rapports            | <ul> <li>Afficher, imprimer et partager des rapports</li> <li>Variation du glucose</li> <li>Tendance du glucose</li> <li>Historique des taux de glucose</li> <li>Rapport de distribution</li> <li>Journal du transmetteur</li> </ul> |  |  |  |
| Paramètres          | Régler les paramètres DMS Eversense<br>• Glucose                                                                                                    |  |  |  |
| Transmetteur        | <ul> <li>Télécharger les données de l'appareil</li> <li>Télécharger l'application Client</li> </ul>                                                                                                    |  |  |  |
| Partage des données | Associer le compte DMS à DMS Pro                                                                                                    |  |  |  |
| Aide                | <ul> <li>À propos</li> <li>Nous contacter</li> <li>Désactiver le compte</li> <li>Notes de version</li> </ul>                                                                                                    |  |  |  |

## Tableau de bord

### Le tableau de bord comprend plusieurs sections :

- Sélecteur de plage de dates
- Récapitulatif du taux de glucose
- Durée dans la cible
- Rapports
- Informations système
- Raccourcis d'impression ou d'email

Tant que vous n'avez pas téléchargé de données de glucose à partir de votre appareil mobile Eversense ou de votre Smart Transmetteur, aucune valeur ne s'affiche.

| mai 19 2017 - mai 25 2017          |                                                   |                                                         | Date de la der                                       | tière synchro: Mardi Fév 07 2017 2:20 |
|------------------------------------|---------------------------------------------------|---------------------------------------------------------|------------------------------------------------------|---------------------------------------|
| r derniers jours. 14 demiers jours | a dominisjours of deministipum                    | so domen joors   Plags perconsiliste                    | 8                                                    | 8                                     |
| técapitulatif du taux de gli       | acose                                             |                                                         |                                                      |                                       |
| Extimation ALC                     | Moyenne Taux de glucose<br>missuré par la capteur | Le plus élevé Taun de glucore<br>vieturé par la captour | Le plus bas Taux de glucose<br>masuré par la capteur | Moyernee Etalorenages<br>quotidians   |
|                                    |                                                   | -                                                       |                                                      | -                                     |
|                                    |                                                   |                                                         |                                                      |                                       |

## Configuration de la plage de dates

En haut du tableau de bord, vous trouverez des options de plages de dates prédéfinies, ainsi que l'option de définir vous-même votre plage de dates. Ceci aura un impact sur les données utilisées pour les analyses et sur la manière dont elles s'affichent sur le tableau de bord et dans tous les rapports.

### Pour régler vos paramètres de plage de dates :

2

 Si vous voulez afficher un ensemble de données qui ne se trouve pas dans l'une des plages prédéfinies, cliquez sur le bouton « Plage personnalisée » pour faire apparaître un calendrier.

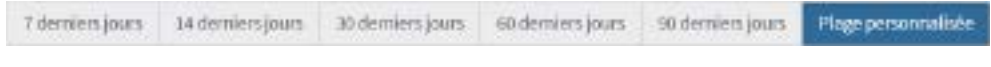

Un pop-up apparaît, dans lequel vous pouvez sélectionner votre plage de dates personnalisées.

**Remarque**: les données accessibles dans le DMS couvrent une année entière.

- 2. Sélectionnez la *Date de début* voulue pour le rapport
- 3. Sélectionnez la *Date de fin* voulue pour le rapport
- 4. Cliquez sur « Ok » une fois ces sélections effectuées

| Date de début | Date de fin |   |  |
|---------------|-------------|---|--|
| 26 April 2017 | 25-May-201  | 7 |  |

| hate d | e dêb | ut . |          |     |     |     | Date de fin                   |   |
|--------|-------|------|----------|-----|-----|-----|-------------------------------|---|
| 26.5   | pel 3 | 017  |          |     |     |     | 25-May 2017                   |   |
| •      | 2     |      | peil 201 | 1   |     | >   |                               |   |
| Mon    | Tur   | Ned  | Thu      | Fré | Sat | Sen |                               |   |
|        |       |      | <u></u>  |     | 03  | Ø.; | Petrici Cit                   |   |
| ¢3.    | 94    | 05   | -04      | 07  | -06 | 09  |                               |   |
| 10     | 11    | 12   | 13       | 14  | 13  | 18  |                               |   |
| 17     | 18    | 19   | 29       | 21  | 22  | 23  | Le plus élevé Taux de elucate | ú |
| .74    | 25    | 25   | 22       | 21  | 29  | 10  | messes per le capteur.        |   |

## Récapitulatif du taux de glucose

Cette section du tableau de bord fournit un aperçu général de vos données de taux de glucose.

### Le Récapitulatif du taux de glucose liste les choses suivantes :

- Une estimation de votre A1C\*
- La moyenne des valeurs du capteur
- Votre taux de glucose le plus élevé
- Votre taux de glucose le plus bas
- Le nombre moyen d'étalonnages effectués par jour
- Durée pendant laquelle le capteur est porté\*\*

- Millionalistif du taux de gluceare
   Magnese teu inglucear
   Magnese teu inglucear
   Magnese teu inglucear
   Magnese teu inglucear
   Magnese teu inglucear
   Magnese teu inglucear
   Magnese teu inglucear
   Magnese teu inglucear
   Magnese teu inglucear
   Magnese teu inglucear
   Magnese teu inglucear
   Magnese teu inglucear
   Magnese teu inglucear
   Magnese teu inglucear
   Magnese teu inglucear
   Magnese teu inglucear
   Magnese teu inglucear
   Magnese teu inglucear
   Magnese teu inglucear
   Magnese teu inglucear
   Magnese teu inglucear
   Magnese teu inglucear
   Magnese teu inglucear
   Magnese teu inglucear
   Magnese teu inglucear
   Magnese teu inglucear
   Magnese teu inglucear
   Magnese teu inglucear
   Magnese teu inglucear
   Magnese teu inglucear
   Magnese teu inglucear
   Magnese teu inglucear
   Magnese teu inglucear
   Magnese teu inglucear
   Magnese teu inglucear
   Magnese teu inglucear
   Magnese teu inglucear
   Magnese teu inglucear
   Magnese teu inglucear
   Magnese teu inglucear
   Magnese teu inglucear
   Magnese teu inglucear
   Magnese teu inglucear
   Magnese teu inglucear
   Magnese teu inglucear
   Magnese teu inglucear
   Magnese teu inglucear
   Magnese teu inglucear
   Magnese teu inglucear
   Magnese teu inglucear
   Magnese teu inglucear
- \* L'estimation de l'A1C apparaît uniquement si votre Smart Transmetteur est relié au compte depuis au moins 14 jours et que des données ont été relevées pendant cette durée. L'estimation de l'A1C ne remplace pas une analyse en laboratoire.
- \*\* La durée pendant laquelle le capteur est porté est le pourcentage de la durée sur laquelle le Smart Transmetteur a été porté sur la plage de dates que vous avez sélectionnée. 100 % correspond à 23,5 heures de port quotidien du Smart Transmetteur. Ce pourcentage n'inclut pas les périodes pendant lesquelles le glucose n'est pas affiché. Par exemple : le début de la phase d'initialisation ou lorsqu'une alerte est activée et empêche l'affichage du glucose.

## Durée dans la cible et rapports

#### Durée dans la cible

La section « Durée dans la cible » du tableau de bord montre un diagramme en secteurs qui analyse le pourcentage du temps pendant lequel votre taux de glucose est en-dessous, au-dessus ou à l'intérieur de la plage cible définie dans vos paramètres du glucose.

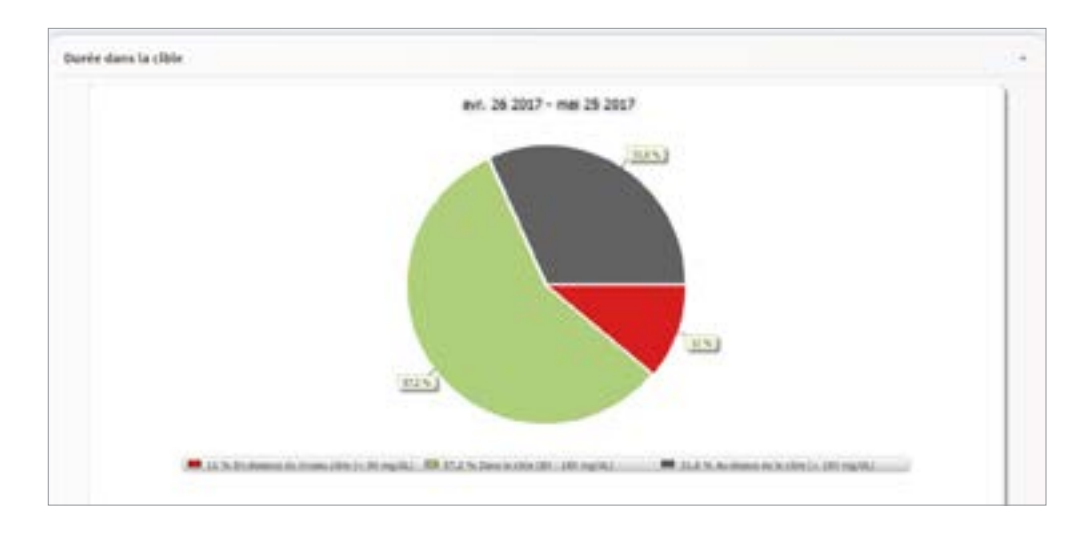

#### Rapports

La section « Rapports » du tableau de bord fournit un aperçu des graphes de vos taux de glucose sur la plage de dates sélectionnée. Vous pouvez choisir une option : Variablité du glucose, Tendance du glucose et Rapports d'historique des taux de glucose. Pour accéder à d'autres options de plages de dates et de rapports, utilisez la panneau de navigation pour accéder aux pages complètes du rapport. Pour une description plus détaillée de chaque rapport et sur la méthode à utiliser pour l'afficher, consultez la section *Rapports* de ce Guide de l'utilisateur.

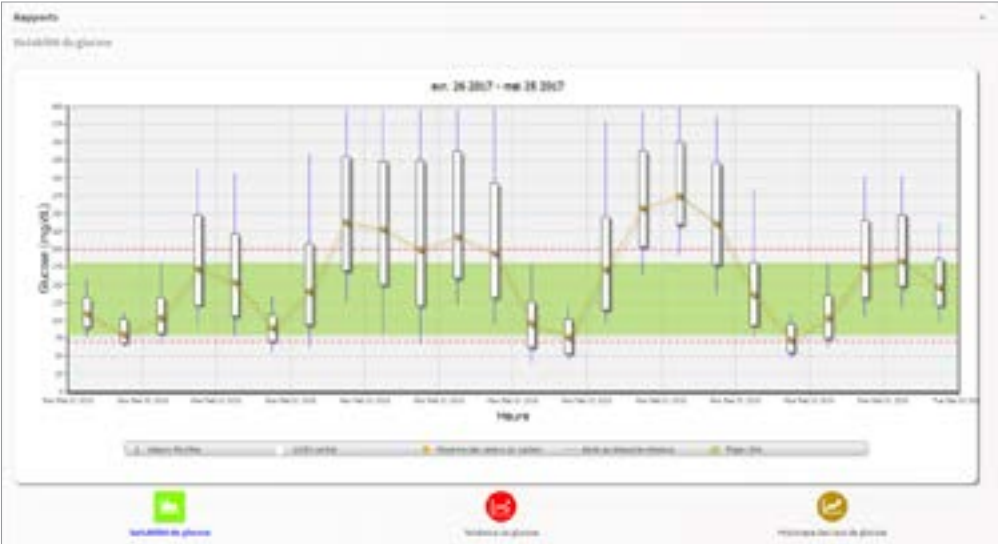

## Informations système

En bas du tableau de bord, il y a la section « Informations système ».

#### Cette section montre :

- Le numéro de série de votre transmetteur
- Le numéro de série de votre capteur
- Les paramètres du glucose

Vous pouvez modifier les paramètres du glucose dans le DMS et dans l'ensemble de votre application mobile Eversense (voir *Paramètres* pour plus de détails).

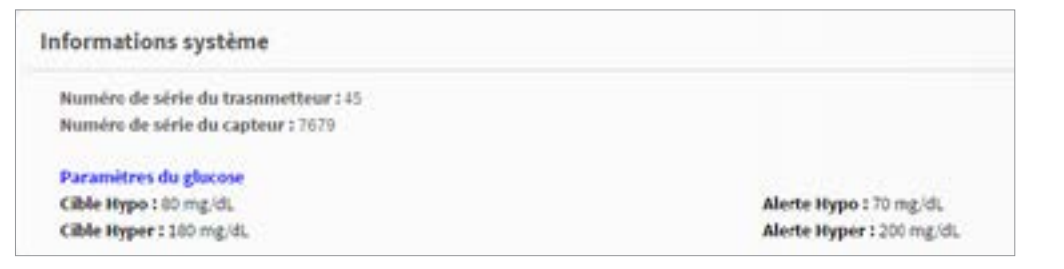

# 3. Rapports

L'une des fonctions clés de l'application DMS Eversense est la capacité à générer, imprimer et partager des rapports détaillés de l'historique de votre taux de glucose. Les rapports vous permettent de structurer et de visualiser vos valeurs du taux de glucose sur des plages de temps allant de courts moments, à un jour, une semaine ou sur plusieurs semaines ou mois.

**Remarque :** si vous sélectionnez un rapport et qu'aucune donnée ne s'affiche, vérifiez que les données du taux de glucose ont bien été téléchargées pour la plage de dates qui vous intéresse. Si, après cette vérification, vous ne voyez toujours pas de données, contactez le Support clientèle.

### Filtrer, imprimer ou envoyer par email le contenu des rapports

En haut à droite de chaque rapport, il y a des options permettant de modifier les préférences.

| 7 demensjoons   14 dem | en jours 30 derriers jours 65 derriers jours 90 derriers jours Plage personaalbee                                                                        |                                                                                                    |                                                                                                    |
|------------------------|----------------------------------------------------------------------------------------------------|----------------------------------------------------------------------------------------------------|----------------------------------------------------------------------------------------------------|
| Cliquez sur            | τ                                                                                                    | ₽                                                                                                    |                                                                                                    |
| Pour                   | Changer les préférences pour le rapport                                                                                                    | Imprimer le rapport                                                                                                    | Envoyer le rapport par email                                                                                                    |
| Comment                | Faites vos sélections pour choisir quels types d'événements, jours de la semaine et autres options que vous souhaitez voir apparaitre dans les rapports. | Cliquez sur l'icône pour convertir<br>votre rapport au format PDF, ce<br>qui vous permettra de l'imprimer<br>chez vous. | Suivez les instructions qui apparaissent à l'écran pour<br>envoyer par email un rapport imprimable à un destinataire<br>que vous spécifierez. |

## Rapport de variation du glucose

Le rapport de variation du glucose affiche les informations de deux façons :

### Graphe de tendance :

3

- Affiche un résumé des valeurs du taux de glucose sur une période de 24 heures.
- Comprend des données sur plusieurs jours, rassemblées sur un même graphe.
- Montre les valeurs du taux de glucose maximum, minimum et moyenne sur chaque heure.
- Donne un récapitulatif visuel des variations de votre taux de glucose sur la journée.

**Remarque :** placez votre curseur au-dessus d'une valeur moyenne de taux de glucose pour faire apparaître les détails sur cette valeur pendant l'heure concernée.

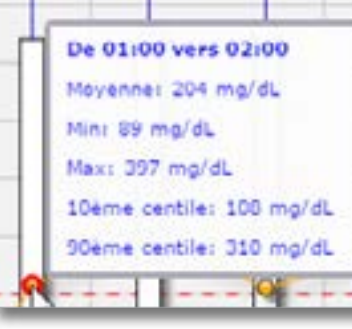

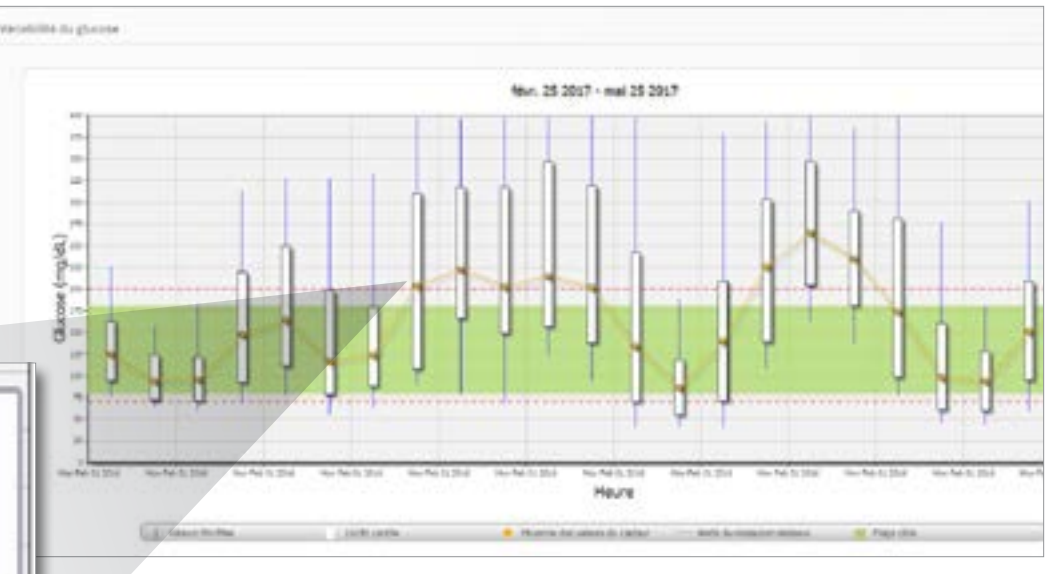

### Tableau :

- Structure les données du taux de glucose par tranches de 4 heures.
- Fournit une analyse statistique détaillée pour chacune des périodes.
- Comprend un pourcentage de valeurs qui sont dans la plage cible, au-dessus ou en dessous de celle-ci.
- Donne le détails des quantités d'insuline et de glucides entrées sur chacune des périodes.

**Remarque :** si vous rencontrez des problèmes pour afficher le rapport, essayez de limiter votre plage de dates. Si la quantité de données est anormalement grande, le rapport peut ne pas fonctionner.

#### Lancer le rapport

1. Sélectionnez Rapports > Variation du glucose

La plage de dates qui s'affiche sera la dernière semaine de données entrées ou téléchargées.

2. Sélectionnez la plage de dates

**Remarque :** Pour changer la plage de dates du rapport, suivez les *instructions pour configurer la plage de dates* précédemment données dans la section *Tableau de bord* de ce Guide de l'utilisateur.

| 90xiowi                                                | 06:00-08:00 | 10100-34080 |
|--------------------------------------------------------|-------------|-------------|
| N en dataise de l'alete d'Appegintenie                 | 1%          | 1%          |
| franctissus de l'alerte d'hypergijstiene               | 4%          | 22.44       |
| they do valence on decision do l'alerte el'hypoglycome | 4           | 14          |
| the de solean au denaat de Falerie Physergiptimie      |             | 258         |
| N dans ta cible                                        | 10 %        | 11.6        |
| N ere-devotut de la clile                              | 15%         | 3%          |
| Nava diminusi de la citale                             | 5%          | 26%         |
| fault de glactere encores                              | 217 rtg38,  | 192-mp/4.   |
| ann te gharne le pius fuitle                           | 61 mg/81    | to mpile.   |
| tasa de glacore le plus eleve                          | itia mgim.  | HUME'S.     |
| Cowtrape                                               | 3kg m G/K   | ekzepid;    |
| ibre de valeurs.tans la plage 18-80 centies            | 145         | ter         |
| ther total de careces du taux de gluctere              | 1,117       | 1,294       |
| then the journ association value or a more the         | 27          | 30          |
| ther may read a side of par your                       | **          | .43         |

## Rapport de tendance du glucose Rapport de tendance du glucose :

- Affiche toutes les valeurs du taux de glucose sur une période de 24 heures.
- Comprend des données sur plusieurs jours, rassemblées sur un même graphe.
- Permet d'identifier facilement la variabilité sur plusieurs jours de la semaine.

#### Lancer le rapport

3

- 1. Sélectionnez Rapports > Tendance du glucose
- 2. Sélectionnez la plage de dates

#### Afficher le rapport

Les points qui apparaissent dans le rapport sont codés par couleurs, chaque couleur correspondant à un jour de la semaine. Vous pouvez utiliser les cases au-dessus du rapport pour choisir le(s) jour(s) à afficher sur le graphe.

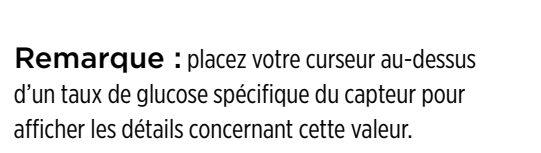

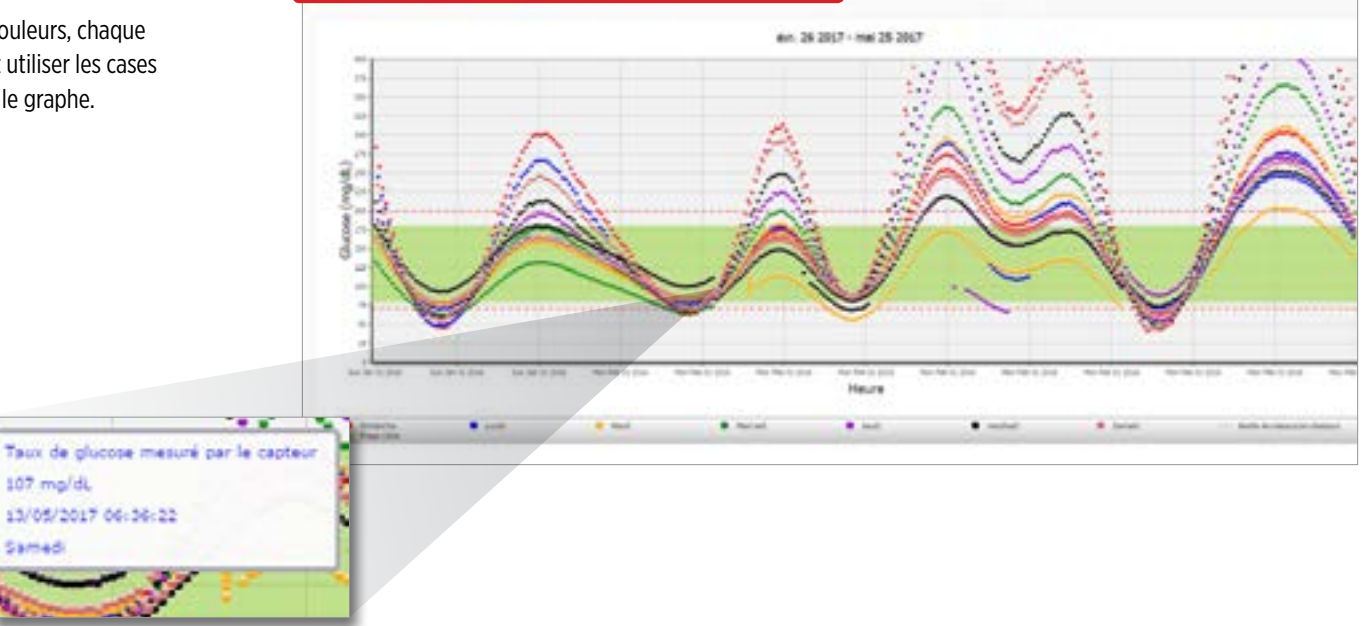

## Rapport d'historique des taux de glucose

Le rapport d'historique des taux de glucose affiche un historique des valeurs MGC et des valeurs entrées manuellement sous forme d'un graphe de tendance. Le rapport d'historique des taux de glucose offre un moyen efficace de surveiller les taux de glucose mesurés par le capteur et les étalonnages du système.

#### Lancer le rapport

3

- 1. Sélectionnez Rapports > Historique des taux de glucose
- 2. Sélectionnez la plage de dates

#### Afficher le rapport

Chaque point de donnée est une valeur du taux de glucose mensuré par le capteur. Les événements qui ont été entrés dans l'application mobile sont affichés dans le rapport à l'heure à laquelle ils ont été entrés. Si vous sélectionnez une plage de dates de plus de 30 jours, des événements comme les repas ou les quantités d'insuline ne s'affichent pas.

**Remarque :** placez votre curseur au-dessus d'un taux de glucose spécifique du capteur pour afficher les détails concernant cette valeur. Vous pouvez aussi placer votre curseur sur une icône d'événement pour afficher les détails concernant cet événement.

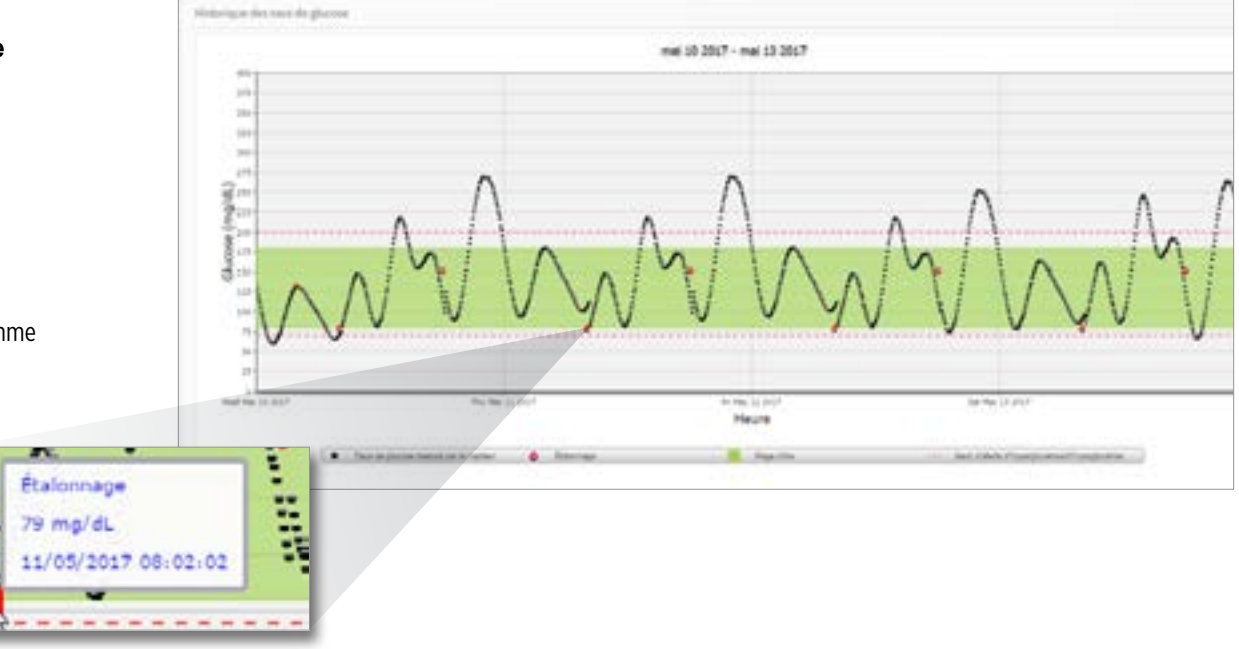

## Rapport de distribution du glucose

## Rapport de distribution du glucose :

- Structure les valeurs du taux de glucose recueillies selon vos plages de cibles et d'alertes et affiche les données sous forme de graphique à secteurs.
- Affiche un graphique à secteurs pour la période en cours et pour les périodes précédentes.
- Les plages cibles se règlent sous Paramètres du glucose.
- Permet de représenter visuellement le nombre de valeurs qui sont dans la plage cible sur une plage de dates prédéfinie sélectionnée et les variations au cours du temps.

## Lancer le rapport

3

- 1. Sélectionnez Rapports > Rapport de distribution du glucose
- 2. Sélectionnez la plage de dates

## Afficher le rapport

Le rapport de distribution du glucose affiche deux graphiques à secteurs pour la plage de dates que vous avez sélectionnée. Il montre le jeu de données actuel et précédent de la plage de dates sélectionnée. Ces données vous permettent de comparer visuellement les valeurs actuelles et les anciennes valeurs pour la prise en charge de votre diabète.

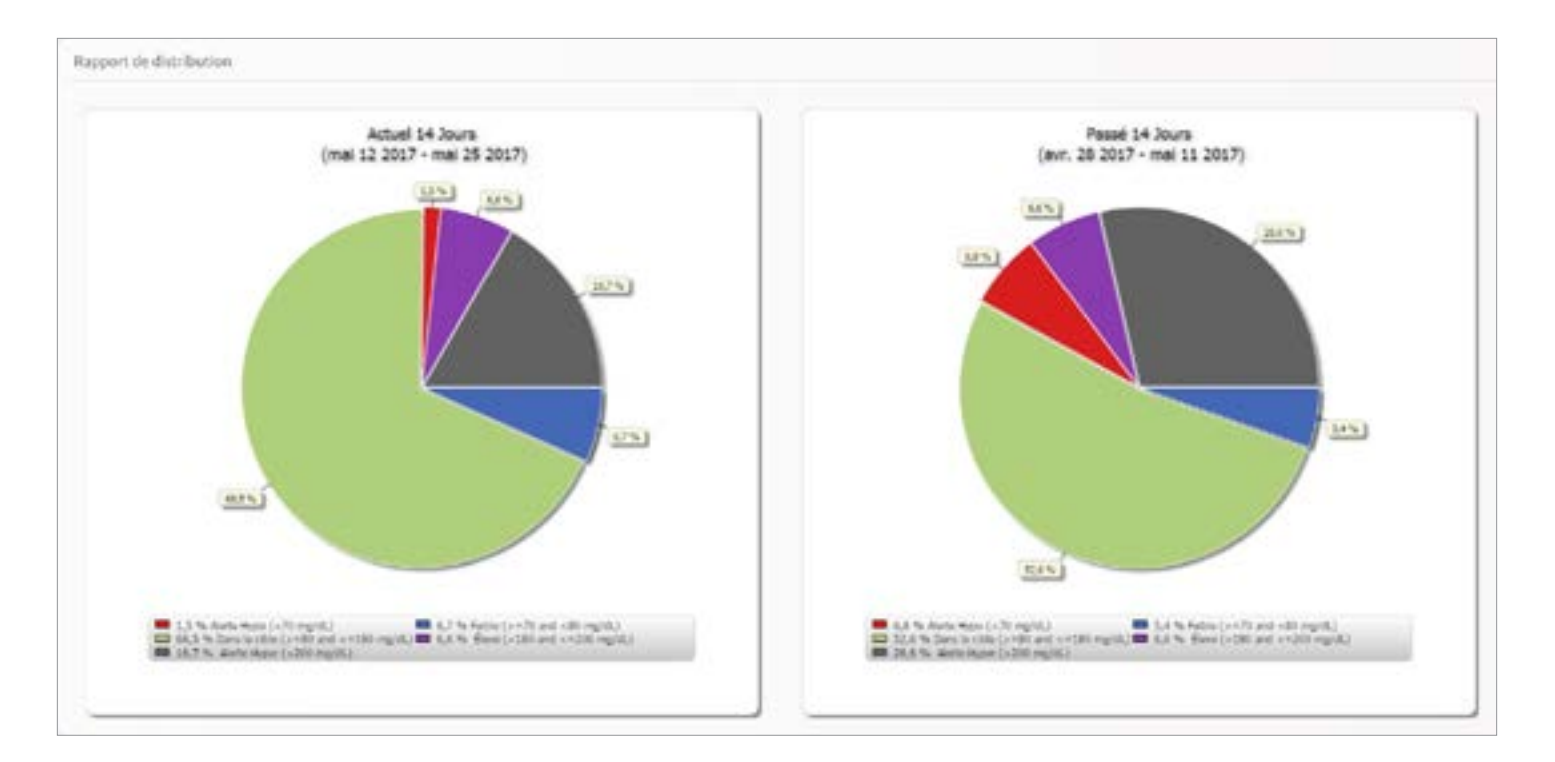

## Rapport du journal du transmetteur

Le rapport du journal du transmetteur offre une revue complète des données sur la période sélectionnée.

#### Le rapport du journal du transmetteur affiche trois tableaux distincts :

- Glycémie : ce tableau contient une liste de toutes les valeurs de glycémie entrées manuellement et des événements connexes par ordre chronologique.
- Entrées d'événements : cette page affiche les événements patient qui ont été entrés dans l'application mobile Eversense.
- Taux de glucose mesuré par le capteur : cette page affiche les valeurs du taux de glucose telles que mesurées par le capteur.

#### Lancer le rapport

- 1. Sélectionnez Rapports > Journal du transmetteur
- 2. Sélectionnez la plage de dates

#### Afficher le rapport

Les événements s'affichent avec des informations sur la date, l'heure et les valeurs des paramètres suivants :

- **Glycémie :** valeur, unité, étalonnage
- Entrées d'événements : type d'événement, sous-type d'événement, valeur
- Taux de glucose mesuré par le capteur : taux de glucose, unité, ID du capteur

Les événements peuvent être triés par ordre ascendant ou descendant en cliquant sur le titre de la colonne correspondante. Le nombre d'entrées est indiqué en bas de chaque journal.

|                                                             |                                                                         | /                             | 100   |                  | Contract In Contract In Contra |                               |
|-------------------------------------------------------------|-------------------------------------------------------------------------|-------------------------------|-------|------------------|----------------------------------------------------------------------------------------------------|-------------------------------|
| In a makela figurant agus la salanna <b>Figlannaga</b>      | , du talala au da glugánaia indigua ai una vala un da glugánaia a átá 💷 | 🧨 utiliaća pour up átalappaga | 130   | non utiliaía au  | Contract of the local division of the local division of the local  | o alla ant an anura d'avanan  |
| un sympole liquitant sous la colonne « Ftalonnage s         | » OLI TADIEALI DE DIVCEMIE INDIQUE SI UNE VAIEUR DE DIVCEMIE A ELE 😿    | IIIIIISEE DOULTID ELAIODDADE  | - CON | Γ ΠΟΠ ΗΠΗΙΚΕΕ ΟΗ | AC 18 19                                                                                                    | SLEIPERSLED COURS DEXAMEN     |
| on symbole figurant sous la colorine « <b>Etalorinage</b> , | , da tableda de gijeenne malque si une valear de gijeenne a ete 🛊       | atilisee pour un ctalorinage, |       | non atmoce ou    | ALC: NOT THE OWNER OF                                                                                                    | Si che est en cours a chamen. |

- Villisée : valeur de glycémie que vous avez entrée comme étalon et qui est acceptée par le système.
- 🔹 🚫 Non utilisée : événement relatif à la glycémie non entrée pour l'étalonnage ou valeur entrée pour l'étalonnage qui dépasse 22,2 mmol/L ou est en-dessous de 2,2 mmol/L.
- 戻 En cours d'examen : valeur de glycémie que vous avez entrée comme étalon mais qui est très différente de la valeur du taux de glucose du capteur. Le système examine donc l'entrée en question.

Sélectionner « **Historique du dispositif** » indique quand le capteur a été inséré et à quelle date l'étalonnage a commencé.

#### **Exporter les données**

Vous pouvez aussi exporter les données au format .xlsx à partir de la page de Rapport du journal du transmetteur.

- 1. Sélectionnez Rapports > Journal du transmetteur
- 2. Sélectionnez « Tout exporter » en haut de la page, pour exporter toutes les données du journal du transmetteur au format .xlsx (Excel)

| Systemie         |               |         |                                                                                                    |             |                     |          |
|------------------|---------------|---------|----------------------------------------------------------------------------------------------------|-------------|---------------------|----------|
| Q . Inclusion in | -             |         |                                                                                                    | Zatha Barat | e Etterni<br>Fairer | []       |
|                  |               | Text 1  | and the second second se |             |                     | Datamage |
|                  | (5-5-6-01)    | 34.14   | 100                                                                                                    | -94         |                     | ~        |
|                  | (Semanite)    | 8805.   | - 10                                                                                                    | 197         |                     | 1        |
|                  | 25-54-1111    | 10.04   | 141                                                                                                    | age.        |                     | 1        |
|                  | 25-rod-0127   | 948     |                                                                                                    | 1410        |                     | × .      |
|                  | 10-rul-0107   | 1941    | 10                                                                                                    | 19.0        |                     | V.       |
|                  | 19-14-021     | 10.01   | -100                                                                                                    | 1975        |                     | ×        |
|                  | (e-sector)    | and the | 100                                                                                                    | rg.m.       |                     | 1        |
|                  | provide and a | 100     | 10                                                                                                    | 197         |                     | ¥        |
|                  | Service 2001  | 811     | (101)                                                                                                    | 1975        |                     | ~        |
|                  | 54-44-2011    | -       | 19                                                                                                    | ratio       |                     | *        |

| unnacuu cran   | Silletteui       |                  |                  |                   |                    |
|----------------|------------------|------------------|------------------|-------------------|--------------------|
| derniers jours | 14 dermers jours | 30 cemiers jours | 60 dermers jours | R0 derniers jours | Plage personnalise |

3

# 4. Paramètres

## Glucose

Les paramètres du glucose vous permettent de personnaliser les niveaux de vos cibles et alarmes relatives au taux de glucose. Ce paramètre affecte la manière dont le glucose et d'autres données d'événements sont structurés et affichés dans les rapports. Lorsque vous synchronisez vos données sans fil via la fonction Partager mes données de l'application mobile, les paramètres du glucose que vous avez téléchargés sur votre application seront aussi synchronisés dans votre compte DMS.

#### **Remarques :**

- Les paramètres de glucose NE se synchronisent PAS lorsque les données sont téléchargées depuis un transmetteur via un câble USB.
- Changer les paramètres dans le DMS NE changera PAS les paramètres que vous avez entrés dans l'application mobile Eversense. Vous ne pouvez changer les paramètres qu'à partir de votre système MGC Eversense directement sur l'application mobile MGC Eversense.

| Hillicht miture<br>Finglich, 17 mmil | 16                                |   |                                           |   |
|--------------------------------------|-----------------------------------|---|-------------------------------------------|---|
| Tage ( die (decord                   | ene entre se parametres d'Alertes |   | Seud d'arante (Bolt Mile andre (C et 250) |   |
| CEN MUDI 1                           |                                   | • | Alerte Agen *                             | • |

Pour changer les paramètres de votre compte DMS Eversense, faites les choses suivantes :

- 1. Sélectionnez Paramètres > Glucose
- 2. Cliquez sur le bouton mg/dL ou sur le bouton mmol/L sous Unités de mesure pour sélectionner l'unité de mesure voulue pour l'affichage des valeurs du taux de glucose. Si vous changez l'unité de mesure, les valeurs de la plage de glucose et des alertes changent en conséquence.
- 3. Cliquez sur les boutons -/+ à droite de la Cible Hyper et Cible hypo pour afficher et ajuster les limites inférieure et supérieure de la plage de taux de glucose cible.
- 4. Faites de même pour la plage d'alertes
- 5. Lorsque vous avez entré vos changements, cliquez sur « Enregistrer » pour enregistrer vos modifications

**Remarque**: les paramètres du DMS Eversense n'affectent pas les paramètres du système MGC Eversense et n'ont d'effet que sur la manière dont les données sont structurées et affichées dans le DMS Eversense.

# 5. Transmetteur

## Télécharger les données de l'appareil

Vos données MGC peuvent être téléchargées dans votre compte DMS sans câble ou à l'aide d'un câble USB qui vous a été fourni avec système MGC Eversense :

1. Si vous avez activé la Synchronisation automatique sur votre application mobile Eversense, les données MGC se téléchargeront automatiquement toutes les deux heures dans votre compte DMS. Conseil : il vous faut une connexion internet sur votre appareil mobile pour pouvoir synchroniser vos données via l'application mobile Eversense.

**Remarque :** vous aurez peut-être à télécharger manuellement vos données en allant à Partager mes données dans l'application mobile Eversense et en tapant Lancer la synchronisation pour télécharger sans fil vos données MGC dans votre compte DMS.

2. Les utilisateurs de PC peuvent aussi télécharger les données de leur Smart Transmetteur via le câble USB fourni avec leur Système MGC Eversense. Pour pouvoir télécharger les données du Smart Transmetteur à l'aide du câble USB, vous devez commencer par télécharger puis installer l'application Client Eversense.

**Remarque :** durant le processus de téléchargement, votre Smart Transmetteur ne recevra plus de donnée du capteur.

### Pour télécharger et installer l'application Client Eversense :

### 1. Sélectionnez Transmetteur > Télécharger l'application Client

Le téléchargement se lance automatiquement.

**Remarque :** lorsque le téléchargement est terminé et qu'il a réussi, votre navigateur peut vous mettre en garde en disant que le logiciel d'installation n'est pas téléchargé de façon courante et qu'il pourrait être dangereux. Le DMS Eversense **ne contient** ni maliciel ni virus informatique susceptible de nuire à votre ordinateur.

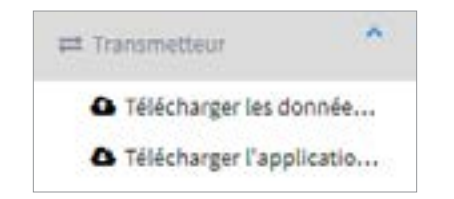

### 2. Exécutez le logiciel d'installation

Vous pourrez aussi cliquer sur « **Enregistrer** » pour enregistrer le logiciel de votre bureau et l'installer ultérieurement. Lorsque vous exécutez le logiciel, suivez les invites de l'Assistant InstallShield.

#### Pour les utilisateurs de Chrome :

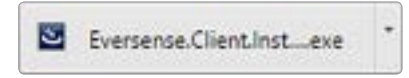

### Pour les utilisateur d'Internet Explorer et d'autres navigateurs :

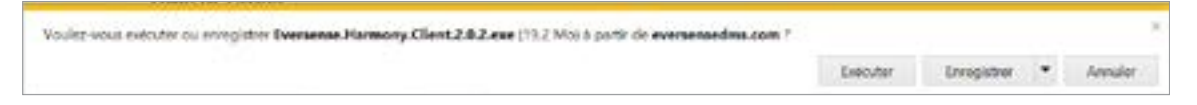

### 3. Cliquez sur les différentes options par défaut pour installer le logiciel

| America (Dansfard) |     |        |
|--------------------|-----|--------|
| mangars (scansard) |     |        |
|                    | OK. | Anvule |

5

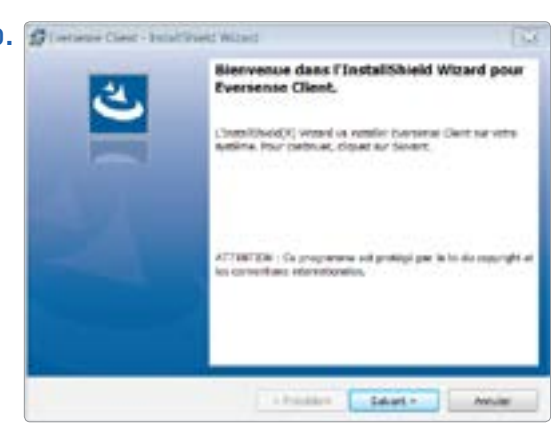

| Control de Bornie                                                                                                    |                                                                                   | 1.1                 |
|----------------------------------------------------------------------------------------------------|-----------------------------------------------------------------------------------|---------------------|
| Long attention with a sortial de l                                                                                                    | luce and                                                                          |                     |
| Senseonics Pri                                                                                                    | vacy Policy and                                                                   | End User            |
| Lice                                                                                                    | ense Agreement                                                                    |                     |
| Date of L                                                                                                    | Last Update: November 2016                                                        | 8                   |
| Introduction                                                                                                    |                                                                                   |                     |
| We at Sensecutics Inc. ("Sense<br>of neorale with diabates for ex-                                                                                                    | entrics", "ya" of "we") seek t                                                    | s improve the lives |
| Theoretical last termines de las contrats                                                                                                    | de inence                                                                         | Ingrater            |
| Te superior has presented on the second second s   | contrat de loance                                                                 |                     |
| and the local second second second second second second second second second second second second second second                                                                                                    |                                                                                   |                     |
|                                                                                                    | - Prinker                                                                         | And a second        |
|                                                                                                    |                                                                                   |                     |
| Otoriana Chen Instituted                                                                                                    | Waat                                                                              | (C                  |
| Development Cherry Testarithouse<br>Development<br>Cherry and Testarit pour restricts<br>Indere an inder deser-                                                                                                    | Winself                                                                           | ن<br>ک محمد         |
| Officerations Closer - Installituate<br>Desider child<br>Disket and turket gaser watered<br>installe datase                                                                                                    | Waadd<br>14 Notes Geo o Deber to sy' M<br>11 Nas                                  |                     |
| Construction Clear Installation Constructed Constructed poor relation Installer devices Debuilder Decrement One Comprise Face (and)                                                                                                    | Wisself<br>Winder Data in Datase is ar W<br>ringes<br>Exercana Cast.              | utine par sa        |
| Origination Clean Installation     Device claim     Device claim     Device an store device     Origination of the clean     Origination of the clean                                                                                                    | Wisself<br>Winders Date in Dates is, s.r. W<br>rithers<br>Exercising Coard,       | ana tara a          |
| Origination Clean Installation     Decise claim     Decise claim     Decise claim     Decise claim     Decise claim     Decise claim     Decise claim     Decise claim     Decise claim     Decise claim                                                                                                    | Wisseld<br>Windows Date in Dataset 5, 5,4 M<br>Hintik<br>Residence Charl,         | ane ser a           |
| Order of the Interference     Decire date     Decire date     Decire date     Decire date     Decire date     Decire date     C program fram (and)                                                                                                    | Wisseld<br>Windows Date in Dataset is, ar M<br>Filmera<br>Datasetta (Date),       | ane area 🕹          |
| Consider Classe - Descriptioned  Consider Classe  Consider Classes  Consider Classes  Consider Classe | Wisseld<br>William David De Deslam (s. 1977)<br>Al new<br>Stanlauffer (David,     | ane ser a           |
| Order of the Interference Clean Interference Clean Interference C     | Wisseld<br>William Davis de Daelaer is, av M<br>el new<br>Skelaerse Caert,        | ane serai           |
| Order of the Interference Clean Interference Clean Interference C     | Wisseld<br>Williams Date in Dataset is ar M<br>el new<br>Datasetas Cant.          | ane sor as          |
| Hereine Clear Institution     Decir clai     Decir clai     Decir clai     Decir clai     Decir clai     Decir clai     Decir clai     Crongree rise (decir                                                                                                    | Wisseld<br>Without Charles on Destain (s. g., M<br>rif nets<br>Destaining Charl), | New Joy as          |

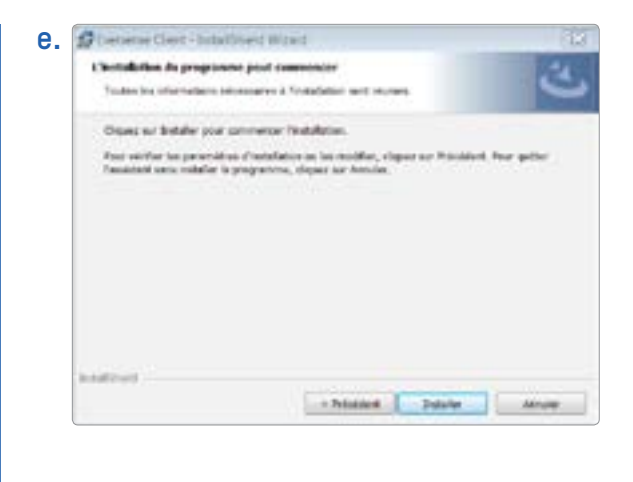

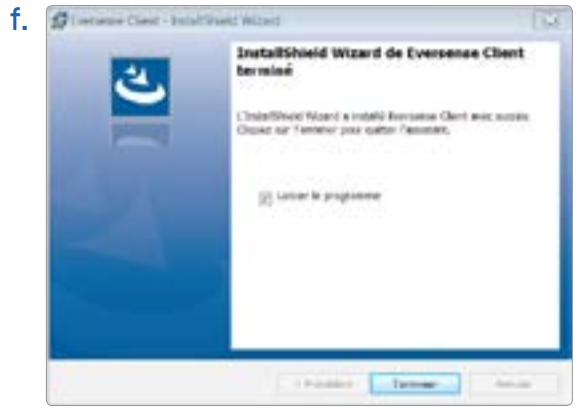

#### Pour télécharger des données du transmetteur dans votre compte DMS :

1. Ouvrez l'application Eversense Client en ouvrant le Menu de démarrage > Tous les programmes > ouvrez le dossier Eversense > ouvrez le dossier Client Eversense > Cliquez sur l'icône

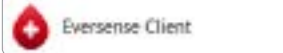

5

2. Cliquez sur « Télécharger les données de mon transmetteur », puis entrez l'email que vous avez utilisé pour créer votre compte et votre mot de passe

| Telec | rargei ins dorrnien de fapparel |            |       |  |
|-------|---------------------------------|------------|-------|--|
|       | The second second second second |            |       |  |
|       |                                 |            |       |  |
|       | Talechargeries Jormoes du Mon   | renerals   | ~     |  |
|       |                                 |            |       |  |
|       |                                 |            |       |  |
|       | Téléchargement à partir du Supp | ot cliente | fer . |  |
|       |                                 |            |       |  |

| O Eversense CGM Uploader     |             |
|------------------------------|-------------|
| Entrez les authentifents DMS |             |
| Not de posse                 | Télécherger |
|                              |             |

**Conseil :** pour lancer rapidement le programme sur Windows, cliquez sur l'**icône Eversense Client** et épinglez-la à la **barre de tâches** ou au **menu Démarrer**.

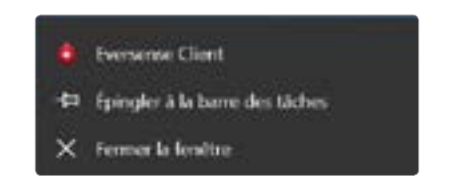

- **3.** Connectez votre transmetteur à votre ordinateur à l'aide d'un câble USB et cliquez sur « **Télécharger** »
- 4. Lorsque vous y êtes invité(e), cliquez sur « Oui » pour lancer le téléchargement des données de votre Smart Transmetteur dans votre compte

| 0 | Vous avrz choisi de line les données de votre appareil et de les                                                                                     |
|---|----------------------------------------------------------------------------------------------------|
|   | Micharger sur le serveur. Voulez-veus continuer 7 REMARQUE :<br>veillez à ce que l'appareil soit connecté à votre ordinateur avant<br>de pourtaivre. |
|   | Yes No                                                                                                    |
|   | Verifier reducter factors de Ferrand                                                                                                    |
|   |                                                                                                    |

**Remarque :** le première fois que vous téléchargez les données de votre Smart Transmetteur, un pop-up apparaît, vous demandant si vous voulez continuer. Si vous avez déjà téléchargé des données depuis votre Smart Transmetteur, passez à l'étape 6.

#### 5. Cliquez sur « Oui » pour continuer

Le téléchargement des données se lance automatiquement.

6. Cliquez sur « OK » pour continuer

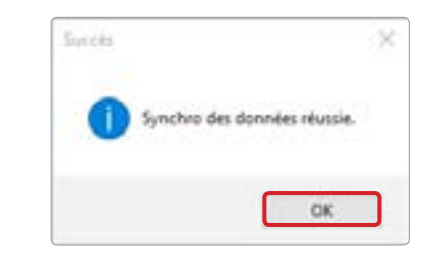

**Remarque :** lorsque vous contactez le Support clientèle pour obtenir une assistance technique, on peut vous demander de télécharger le journal de diagnostic. Ce journal sera utilisé pour envoyer un fichier de diagnostic de votre transmetteur au Support clientèle. Cette fonction sera utilisée uniquement pour les dépannages délicats avec l'aide du Support clientèle.

| aget les dornées de l'appa | rei                 |  |
|----------------------------|---------------------|--|
| Télédrarger ise dormées    | de Hortssenatio     |  |
| Téxturament à part         | 8. Support cherolik |  |

# 6. Partage des données

## DMS Pro

6

Vous pouvez connecter votre compte DMS Eversense au compte DMS Eversense Pro de votre médecin afin d'afficher et d'analyser vos rapports DMS.

itactance most donalizations is elinino. To enhibit mildles

## Inviter votre établissement

Pour associer votre compte DMS Eversense au compte DMS Eversense Pro de votre établissement :

 Saisissez le numéro de clinique DMS Eversense Pro de votre établissement et appuyez sur le bouton ENTRÉE de votre clavier.

**Remarque :** contactez votre établissement si vous ne connaissez pas son numéro DMS Eversense Pro.

| 1860 AD (82)                | The state of the state of the state | and a second second             |       |                                                                                                    |  |
|-----------------------------|-------------------------------------|---------------------------------|-------|----------------------------------------------------------------------------------------------------|--|
| Non-de coldectiviliateur II | Nons de lournéesour de soins        | Présent du leoralizeur de soles | Ratel | Partage des donneles                                                                                           |  |
|                             |                                     |                                 |       | the second second second second second second second second second second second second second second second s |  |

2. Sélectionnez votre fournisseur de soins depuis la liste déroulante Fournisseur de soins.

#### 3. Cliquez sur « Partager mes données »

Les Nom du cabinet/clinique, Nom du fournisseur de soins, Statut et Partage des données apparaissent. Le statut **En cours** apparaît jusqu'à ce que votre établissement accepte votre invitation.

Une fois que votre établissement accepte votre invitation, **En cours** devient **Accepté**, et 💢 est remplacé par ✔ dans la colonne Partage de données.

Votre fournisseur de soins peut alors consulter vos données depuis son compte DMS Eversense Pro.

## Invitation par votre établissement

Votre établissement peut vous inviter à partager vos données avec son compte DMS Eversense Pro.

Vous recevrez un e-mail provenant de DMS.Feedback@senseonics.com.

Cliquez sur le lien dans l'e-mail pour partager vos rapports.

Après avoir cliqué sur le lien, votre compte sera ajouté au compte DMS Eversense Pro de votre établissement.

## Suppression de votre établissement

Pour supprimer l'accès à vos données par votre établissement, cliquez sur ⊘ au bout de la ligne correspondante.

Pour autoriser votre établissement à consulter vos données, vous devrez l'inviter à nouveau, ou il peut vous inviter à le rejoindre depuis son compte DMS Eversense Pro.

# 7. Aide

## À propos

Cette page présente les dernières versions du DMS et de l'application Client Eversense. Apopenits (245

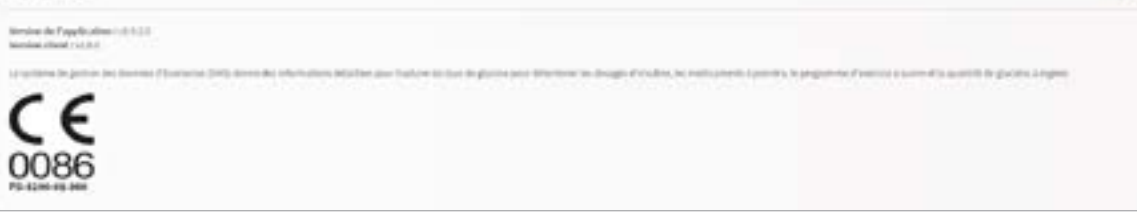

## Nous contacter

Envoyez-nous vos commentaires sur le DMS Eversense

IMPORTANT : les commentaires soumis via cette page ne sont pas lus 24h/24 et 7j/7. Pour toute question sur votre système MGC Eversense, veuillez contacter votre distributeur local. Non-contactor

Not show which is a supervise in price to increase the same of the data to the part during to the law of the basis of the basis of the same of the same of

## Désactiver Mon compte

IMPORTANT : si vous désactivez votre compte DMS Eversense, votre compte se désactivera sur TOUS les produits Eversense.

| orespectives man       |                                                   |   |
|------------------------|---------------------------------------------------|---|
| * Champ obligatore     |                                                   |   |
| veuitez soumettre le   | formulaire o-dessous pour désactiver votre compte |   |
| Raison *               | Veuillez selectionner une raison valable.         | • |
| Not de passe *         | Met de passar                                     |   |
| Queition de<br>sécurte | In what city were you born?                       |   |
| Néposse '              | Risonie                                           |   |
|                        |                                                   |   |

### Notes de version

Elles résument les dernières mises à jour du logiciel DMS Eversense.

**Remarque :** lorsqu'une mise à jour est faite dans le logiciel DMS Eversense, une bannière s'affiche en haut des pages du site. Cliquez sur la bannière pour voir la liste des mises à jour.

| eversense.                                                                                                    |
|----------------------------------------------------------------------------------------------------|
|                                                                                                    |
|                                                                                                    |
| Notes de version de DMS v. 1.2.x (Français)                                                                   |
| OMS a été repensé pour offrir une expérience mobile convisiale lons d'un accès à partir d'un appareil mobile. |
| Exigences relatives au navigateur :<br>• Navigateur compatible auec Mozilla, Chrome, Firefox.                 |
| • Safari v. 9 ou ultérieure.<br>• IE v. 9 ou ultérieure.                                                      |
| Améliorations :                                                                                               |
| Tableau de bord/Page d'accueil renouvel/s                                                                     |
| Nouvelle disposition du menu                                                                                  |
| Option d'ajout d'un avatar dans la section + irrofil ».                                                       |
| <ul> <li>Nouvelles cations de plage de dates</li> </ul>                                                       |

Distribué par :

Suisse Roche Diabetes Care (Suisse) AG/SA Industriestrasse 7 6343 Rotkreuz, Suisse 0800 11 00 11 France Roche Diabetes Care France SAS 2 avenue du Vercors BP. 59 38240 Meylan Cedex, France 0 800 27 26 93 www.accu-chek.fr

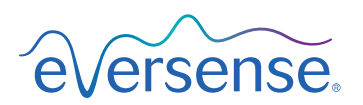

Fabriqué par Senseonics, Inc. 20451 Seneca Meadows Parkway Germantown, MD 20876-7005 USA (+1) 844.SENSE4U | (+1) 301.515.7260 (+1 844.736.7348)

eversensediabetes.com

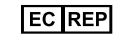

**Emergo Europe** Prinsessegracht 20 2514 AP, La Haye Pays-Bas

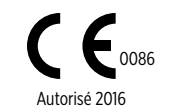

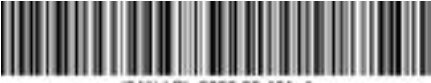

(241) LBL-0806-09-101\_A